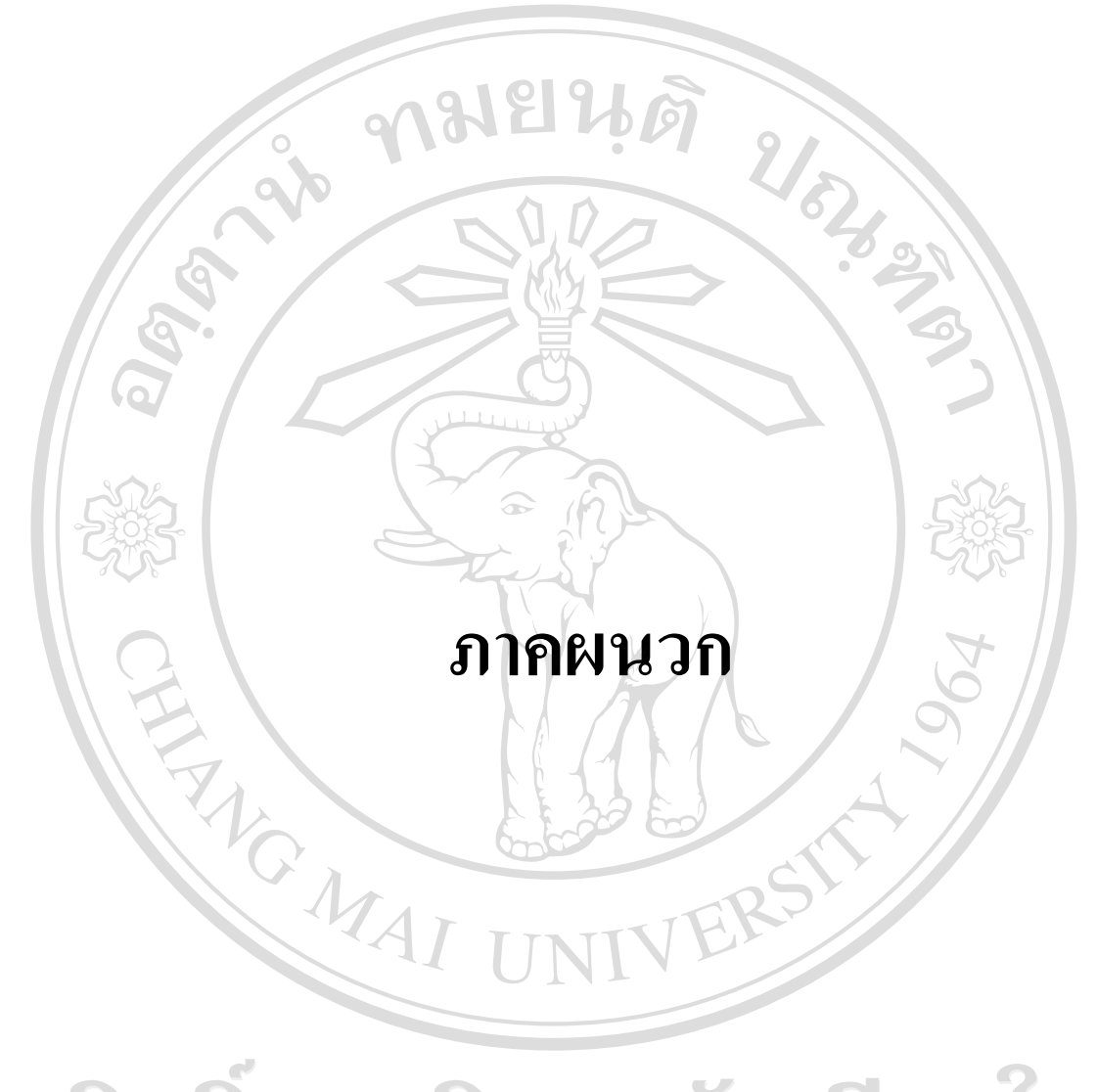

### ภาคผนวก ก

### แบบสัมภาษณ์เชิงลึก

เรื่อง การพัฒนาระบบสารสนเทศทางการบัญชีสำหรับกองทุนสวัสดิการครู

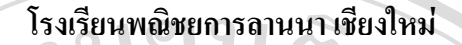

วันที่สัมภาษณ์ ผู้ให้การสัมภาษณ์ ตำแหน่ง

ข้อคำถาม

1. หน้าที่หลักในกองทุนสวัสดิการครู โรงเรียนพณิชยการลานนา เชียงใหม่

- สารสนเทศที่ได้รับจากหน้าที่ในกองทุนสวัสดิการครู โรงเรียนพณิชยการถานนา เชียงใหม่ 2.

3. ความต้องการสารสนเทศจากหน้าที่ในกองทุนสวัสดิการครู โรงเรียนพณิชยการลานนา เชียงใหม่

...... <u>ig</u>h

ผู้ที่มีส่วนเกี่ยวข้องในการผลิตสารสนเทศในความรับผิดชอบต่อหน้าที่ในกองทุน สวัสดิการครู โรงเรียนพณิชยการถานนา เชียงใหม่

 รายละเอียดในสารสนเทศที่ออกจากฝ่ายต่าง ๆ เช่น วิธีการนำเข้าข้อมูลสู่โปรแกรม คอมพิวเตอร์ วิธีการคำนวณตัวเลขที่เกี่ยวข้อง วิธีการจัดเก็บข้อมูล วิธีการนำข้อมูลออกเป็น สารสนเทศไปยังฝ่ายต่าง ๆ

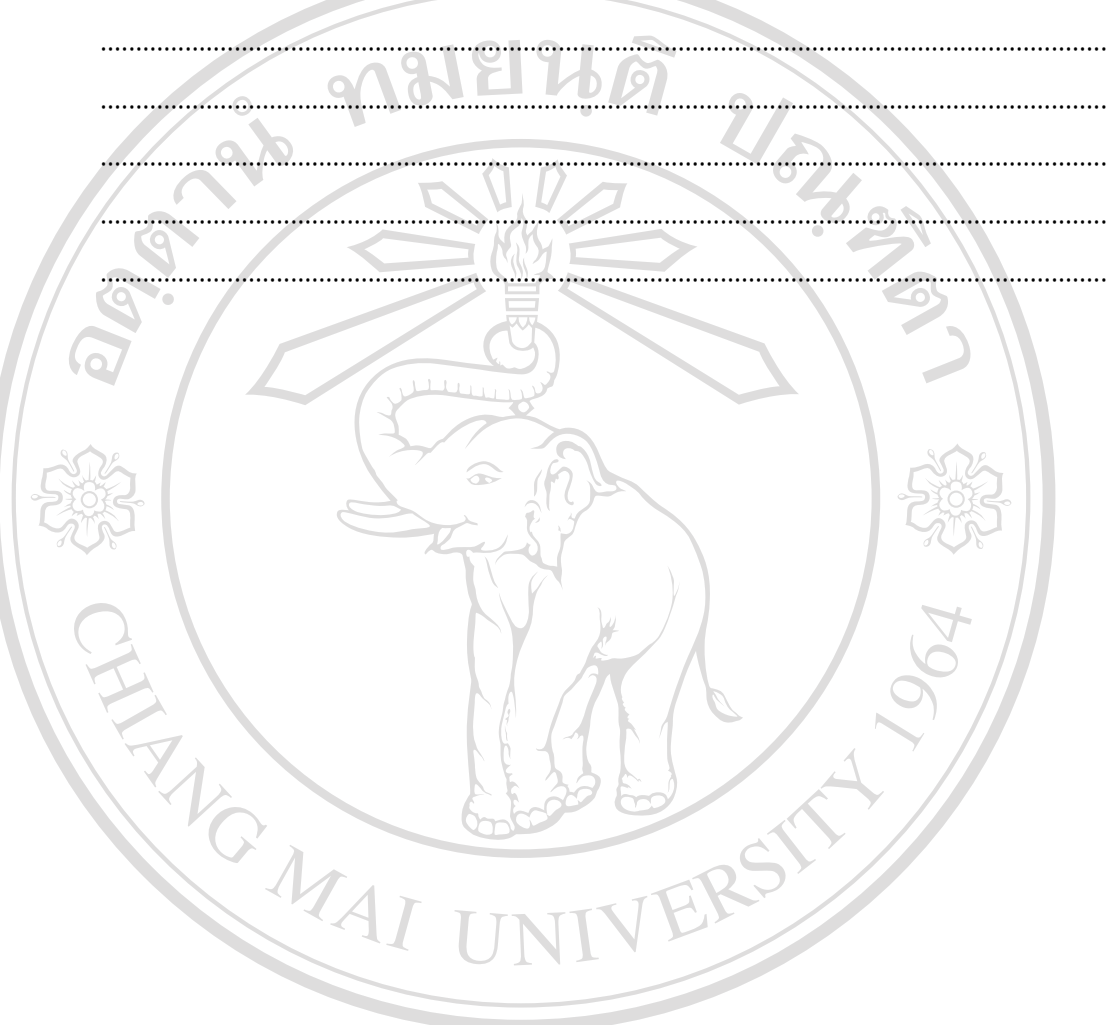

### ภาคผนวก ข

### คู่มือการใช้โปรแกรมบัญชีสำหรับกองทุนสวัสดิการครูโรงเรียนพณิชยการลานนา เชียงใหม่

การเข้าสู่โปรแกรม จากการ Double Click ที่รูปภาพของโปรแกรม ACC.NET จะปรากฏดังภาพ

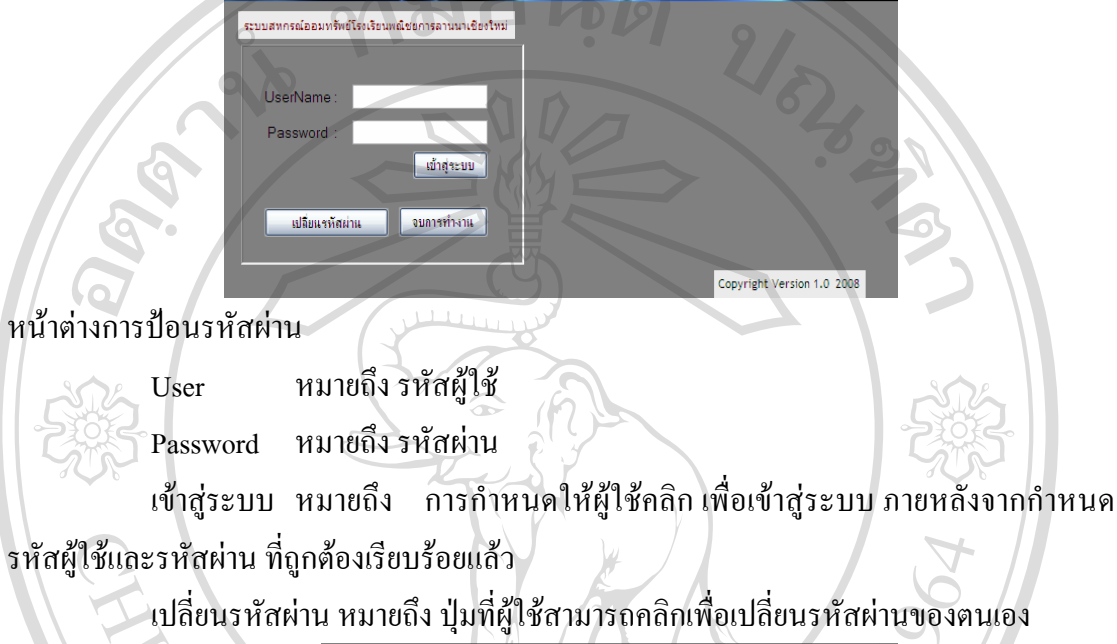

|   | ระบบสหกรณ์ออมทรัทย์โรงเรือนพณีชอการดานนาเชื่องใหม่ |                                                                     |        |
|---|----------------------------------------------------|---------------------------------------------------------------------|--------|
|   | UserName :<br>Password :<br>เป็าสู่ระบบ            | Use Name* [<br>Password Jts*<br>Password Jts*<br>Password Jts#teet* |        |
| 1 | มเรียนงารัสม่าน จบการก่างาน                        | บกเลิก บันทึก<br>Copyright Version 1.4                              | 0 2008 |
|   |                                                    |                                                                     |        |

จบการทำงาน หมายถึง การออกจากโปรแกรมก่อนการทำงานปกติ

NG.

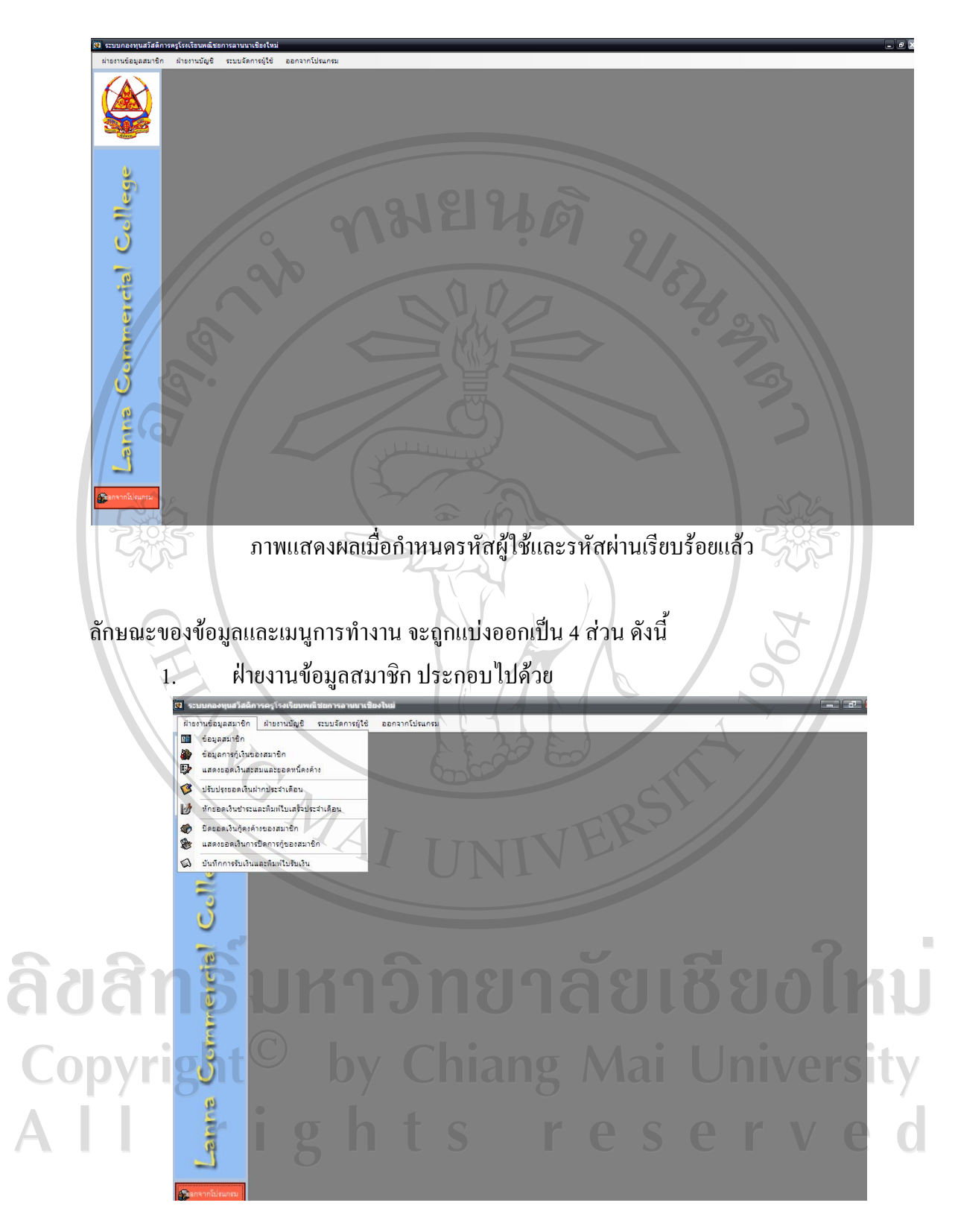

### 1.1 ข้อมูลสมาชิก

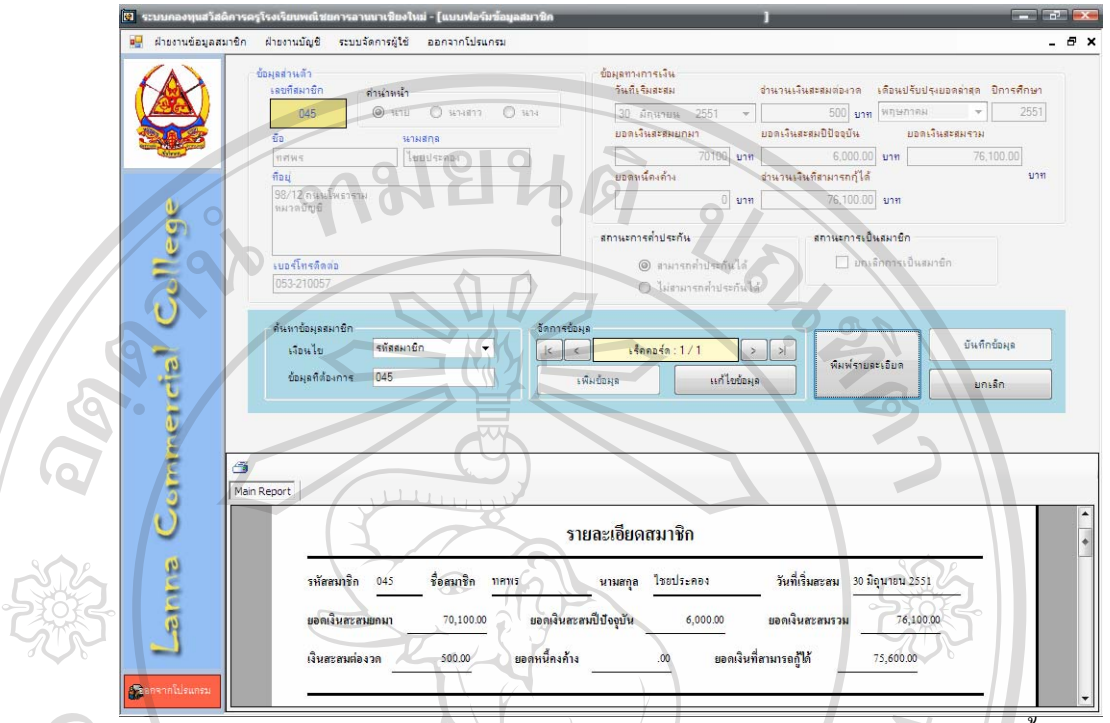

ใช้สำหรับบันทึกข้อมูลส่วนตัวของสมาชิกแต่ละคน โดยแบ่งออกเป็น 3 ส่วน ดังนี้ ส่วนที่ 1 ข้อมูลส่วนตัว

เป็นการกำหนครายละเอียคส่วนตัวของสมาชิก ซึ่งได้แก่ รหัสสมาชิก ชื่อ นามสกุล ที่ อยู่ที่สามารถติอต่อได้ รวมถึง หมายเลขโทรศัพท์

```
ส่วนที่ 2 ข้อมูลทางการเงิน
```

เป็นการกำหนดรายละเอียดทางการเงินของสมาชิก ซึ่งได้แก่ เงินฝากสะสม และ รายละเอียดการกู้เงินของสมาชิก ดังนี้

วันที่เริ่มสะสม หมายถึง วันที่สมาชิกสมัครเข้าเป็นสมาชิกกองทุน และเริ่มสะสม เงินงวดแรก

จำนวนเงินสะสมต่องวด หมายถึง จำนวนเงินสะสมต่องวดที่สมาชิกได้สะสมในแต่ละ งวดตลอดปีการศึกษา โดยไม่สามารถเปลี่ยนแปลงยอดเงินฝากสะสมระหว่างปีการศึกษาได้ เดือนปรับปรุงยอดล่าสุด หมายถึง จำนวนงวดที่เจ้าหน้าที่ ทำการปรับปรุงข้อมูลของ สมาชิกรายนั้น ๆ ให้เป็นปัจจุบัน ซึ่งส่งผลให้มีการคำนวณเงินสะสมยอดเงินสะสมปีปัจจุบัน ปีการศึกษา หมายถึง ปีปัจจุบันในการสะสมยอดเงินฝากของสมาชิก ยอดเงินสะสมยกมา หมายถึง จำนวนเงินสะสมของสมาชิกในปีการศึกษาก่อนปี ปัจจุบัน ที่สมาชิกเดิมได้ทำการสะสมมา แล้วยกยอดมาแสดงในงวดปีการศึกษาปัจจุบัน ยอดเงินสะสมปีปัจจุบัน หมายถึง จำนวนเงินสะสมของสมาชิกในปีการศึกษาปัจจุบัน ในช่องนี้จะแสดงยอดเงินสะสมตั้งแต่เริ่มงวดปีการศึกษาจนถึงงวยดเดือนปัจจุบันที่สมาชิกได้ สะสม

ยอดเงินสะสมรวม หมายถึง จำนวนเงินสะสมของสมาชิกในปีการศึกษาก่อนยกมา รวมกับ ยอดเงินสะสมปีปัจจุบัน เป็นยอดเงินสะสมรวมทั้งสิ้นของสมาชิก

ยอดหนี้คงค้าง หมายถึง จำนวนเงินที่สมาชิกได้กู้เงินจากกองทุนตามสิทธิที่สามารถ กู้ขึมได้ และยังไม่ได้ชดใช้จำนวนเงินต้นคืนแก่กองทุน จึงแสดงยอดคงเหลือที่ยังไม่ได้ชดใช้เงินกู้ นั้น

จำนวนเงินที่สามารถกู้ได้ หมายถึง ยอดเงินสะสมรวมของสมาชิก หัก ด้วยยอดหนี้กง ด้าง แสดงเป็นยอดเงินที่สมาชิกสามารถกู้ยืมเงินเพิ่มได้อีกจากกองทุนตามยอดวงเงินที่สามารถกู้ได้ ส่วนที่ 3 ด้นหาข้อมูลสมาชิก

เงื่อนไข หมายถึง การกำหนดรูปแบบการค้นหาข้อมูลสมาชิก โดยสามารถเลือกการ ค้นหาได้โดยกำหนดให้ค้นหาจาก รหัสสมาชิก ชื่อสมาชิก และนามสกุลสมาชิก

ข้อมูลที่ต้องการ หมายถึง การกำหนด Key word ลงไป เพื่อค้นหาข้อมูลของสมาชิก ส่วนที่ 4 จัดการข้อมูล

เป็นการแสดงผลของการค้นหาข้อมูลสมาชิกที่ต้องการ

เพิ่มข้อมูล หมายถึง ปุ่มที่ใช้สำหรับการกำหนดข้อมูลสมาชิกรายใหม่ แก้ไขข้อมูล หมายถึง ปุ่มที่ใช้สำหรับการแก้ไขข้อมูลสมาชิกรายเดิมให้เป็นปัจจุบัน เมื่อทำการบันทึกข้อมูล หรือ แก้ไขข้อมูลเสร็จเรียบร้อยแล้ว ให้กดปุ่ม บันทึกข้อมูล เพื่อจัดเก็บข้อมูล หากไม่ต้องการจัดเก็บ ให้กดปุ่มยกเลิก

### 1.2 ข้อมูลการกู้เงินของสมาชิก

ใช้สำหรับแสดงรายละเอียดในสัญญากู้เงินของสมาชิก

ข้อมูลการกู้เงินของสมาชิกแบ่งออกเป็น 3 ส่วน คังนี้

## ส่วนที่ 1 สมาชิก

เมื่อผู้ใช้เลือกหมายเลขของสมาชิกผู้กู้เงิน จอภาพจะแสดงข้อมูลของสมาชิก ได้แก่ ชื่อ นามสกุลของสมาชิก ยอดเงินสะสมถึงปีปัจจุบัน ยอดหนี้ดงก้าง และ จำนวนเงินที่สามารถกู้ได้ ทันที

## ส่วนที่ 2 ข้อมูลการกู้เงิน

อัตราดอกเบี้ย หมายถึง อัตราดอกเบี้ยต่อปีที่กองทุนได้กำหนดในการกู้เงินของสมาชิก เพื่อคำนวณ จำนวนดอกเบี้ยต่องวดที่สมาชิกต้องชำระคืนแก่กองทุน ในที่นี้กำหนดเป็นค่าอัตโนมัติ ที่ 10% ต่อปี

จำนวนเงินที่กู้ หมายถึง จำนวนเงินที่สมาชิกต้องการกู้จากกองทุน แต่ต้องไม่เกินยอด จำนวนเงินที่สามารถกู้ได้

จำนวนงวด หมายถึง จำนวนงวดที่สมาชิกต้องการผ่อนชำระเงินต้นและดอกเบี้ยจาก การกู้เงิน ซึ่งกำหนดให้ 1 งวดเท่ากับ 1 เดือน ทั้งนี้ต้องกำหนดไม่เกิน 36 งวด หากมีการบันทึก จำนวนงวดที่ต้องชำระเกิน 36 งวด จะมีข้อกวามเตือนเพื่อตรวจสอบการบันทึกข้อมูลต่อไป

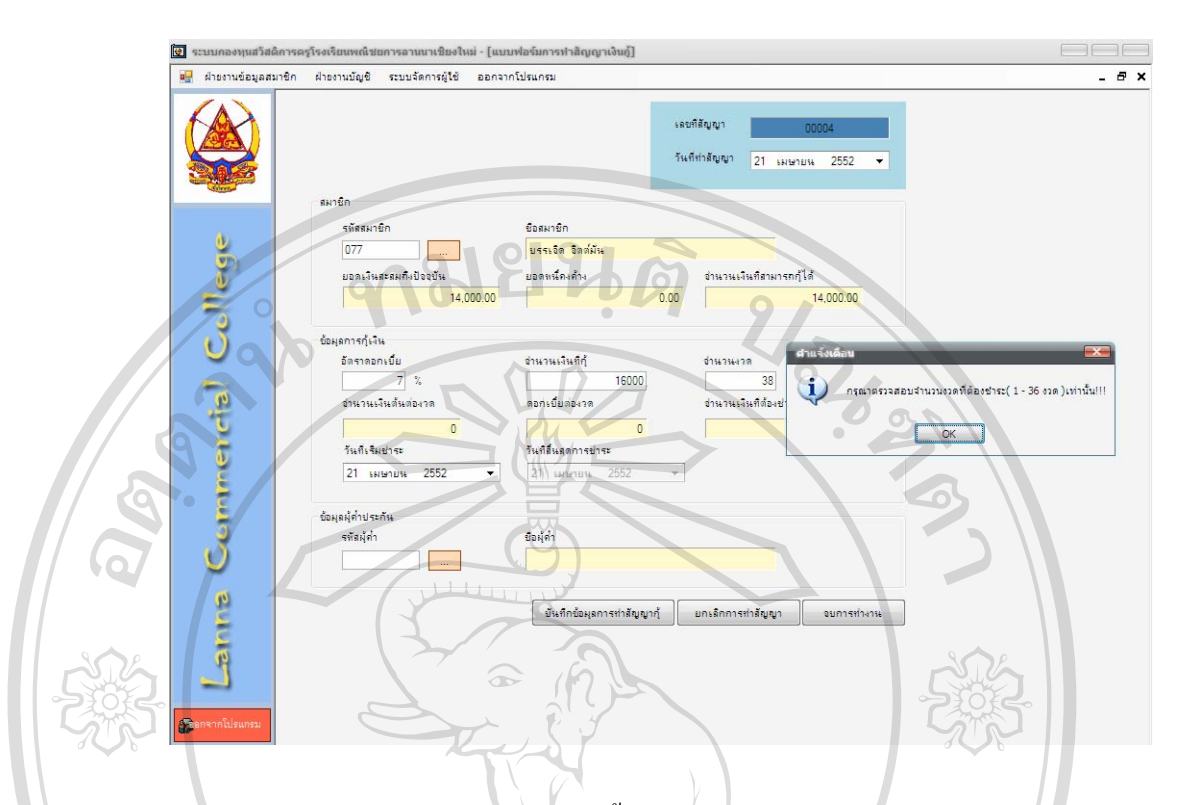

เมื่อกำหนครายละเอียดของอัตราคอกเบี้ย จำนวนเงินที่กู้ และ จำนวนงวคแล้ว ให้ผู้ใช้ กดปุ่ม enter เพื่อทำการกำนวณจำนวนเงินต้นต่องวด ดอกเบี้ยต่องวด และจำนวนเงินที่ด้องชำระต่อ งวด ที่โปรแกรมกำหนดให้แสดงเป็นอัตโนมัติ

วันที่เริ่มชำระ หมายถึง การกำหนดวันเริ่มต้นชำระเงินต้นและดอกเบี้ยของสมาชิก ซึ่ง เมื่อผู้ใช้กำหนดวันเริ่มต้นชำระจำนวนเงินที่ต้องชำระต่องวดแล้ว โปรแกรม จะคำนวณวันสิ้นสุด ของการชำระจำนวนเงินที่ต้องชำระต่องวดให้ด้วย

หากมีการบันทึกข้อมูลจำนวนเงินที่ขอกู้เกินเงินสะสมของตนเอง โปรแกรมจะมี ข้อความเตือนดังภาพ เพื่อตรวจสอบการบันทึกข้อมูลใหม่ หรือบันทึกการค้ำประกันเงินกู้ต่อไป

ลิขสิทธิ์มหาวิทยาลัยเชียงใหม่ Copyright<sup>©</sup> by Chiang Mai University AII rights reserved

106

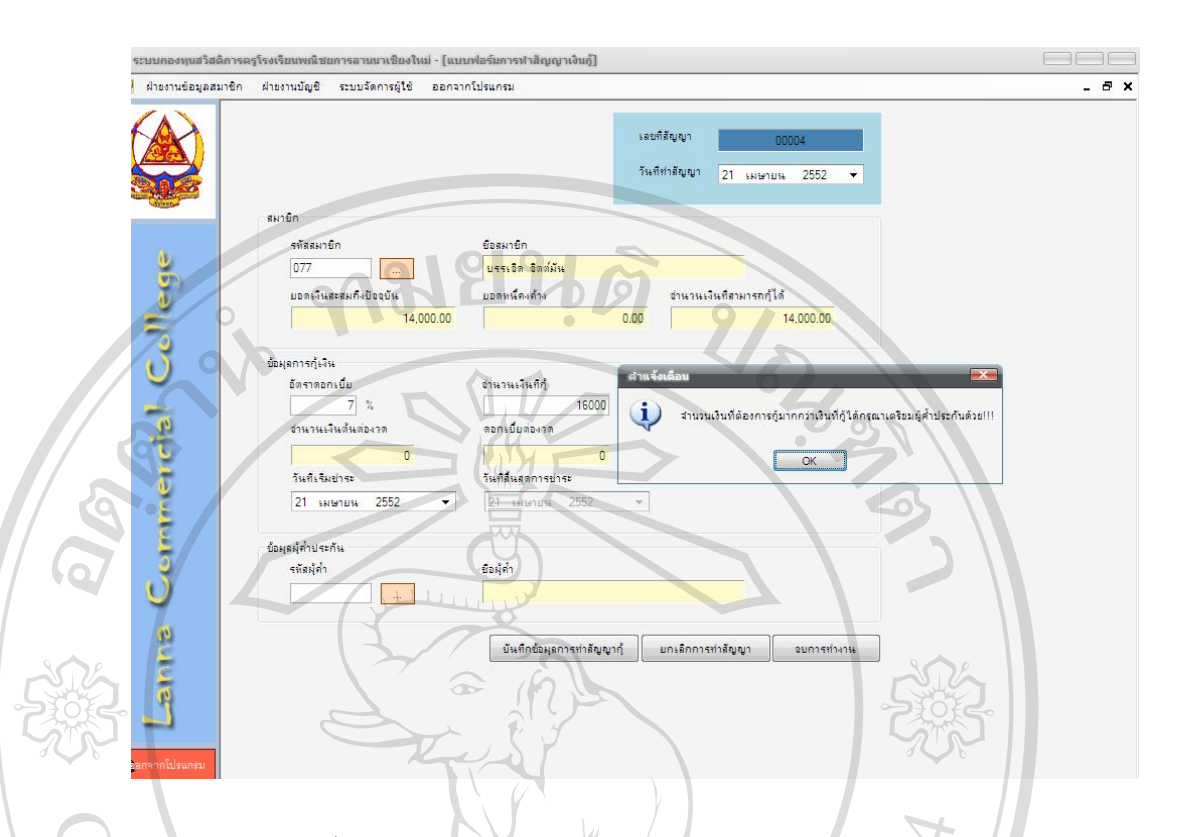

# ส่วนที่ 3 ข้อมูลผู้ค้ำประกัน

ในกรณีสมาชิกผู้กู้เงินจากกองทุน มีจำนวนเงินสะสมไม่เพียงพอที่จะกู้เงินได้ กองทุน อนุญาตให้สมาชิก นำจำนวนเงินที่ตนเองสามารถกู้ยืมได้ บวกด้วย 3,000 บาท แต่จะต้องมีผู้ก้ำ ประกันเงินกู้จำนวนนั้นด้วย เจ้าหน้าที่ จะเลือกสมาชิกที่มียอดเงินสะสมเพียงพอที่จะก้ำประกัน เงินกู้ให้แก่สมาชิกที่กู้ได้โดยเลือกจากรหัส แล้วโปรแกรมจะแสดงชื่อ นามสกุลของสมาชิกผู้ก้ำ ประกันบนจอภาพ

เมื่อกำหนครายละเอียดทั้ง 3 ส่วนแล้ว ให้กคปุ่มบันทึกข้อมูลการทำสัญญากู้ เพื่อ บันทึกข้อมูล กคปุ่มยกเลิกการทำสัญญา เพื่อเคลียร์จอภาพยกเลิกการกำหนครายละเอียคสัญญากู้ เงิน ส่วนการกคปุ่มจบการทำงาน เป็นการออกจากโปรแกรมการทำสัญญาเงินกู้

Copyright<sup>©</sup> by Chiang Mai University All rights reserved

# 1.3 แสดงขอดเงินสะสมและขอดหนี้คงก้าง

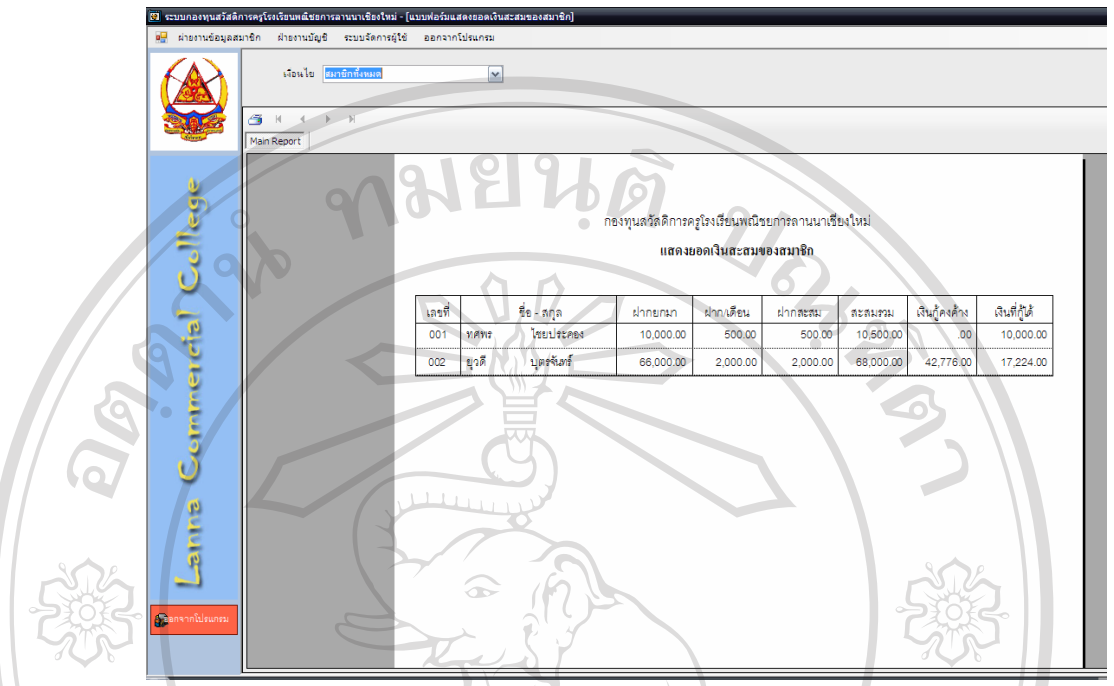

ใช้เป็นรายงานสำหรับ แสดงรายละเอียดยอดเงินสะสมของสมาชิก ได้แก่ จำนวนเงิน ฝากยกมา จำนวนเงินฝากรายเดือน จำนวนเงินฝากรวมทั้งสิ้น จำนวนเงินกู้ดงด้างที่ยังไม่ได้ชำระ และจำนวนเงินที่สมาชิกคนนั้นสามารถกู้ได้ในงวดนั้น ๆ

**ลิขสิทธิ์มหาวิทยาลัยเชียงใหม** Copyright<sup>©</sup> by Chiang Mai University AII rights reserved

108

### 1.4 ปรับปรุงยอคเงินฝากและยอคชำระประจำเดือน

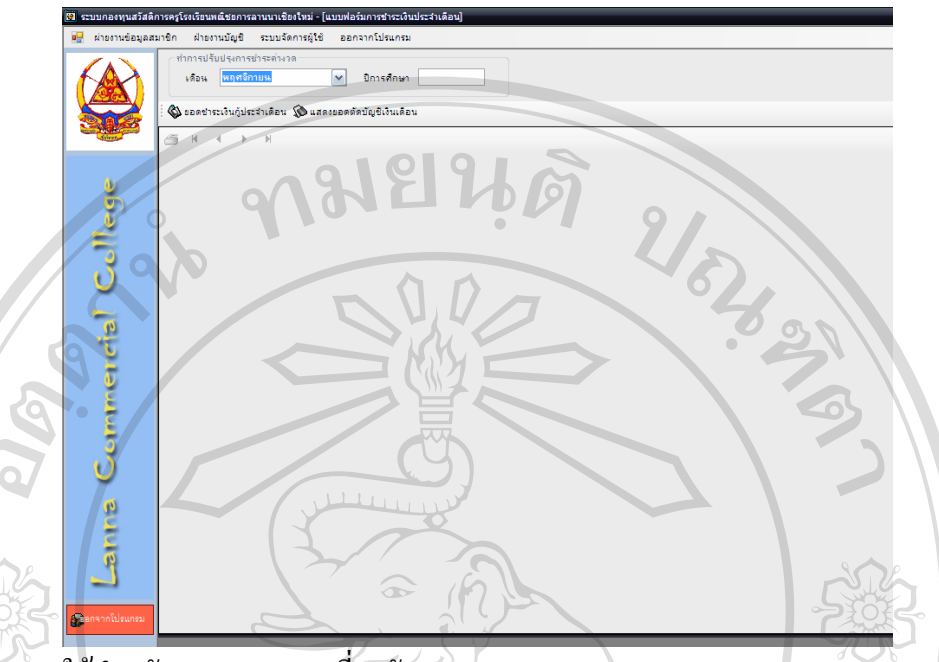

ใช้สำหรับแสดงรายงานเกี่ยวกับ

ยอดเงินกู้ประจำเดือน เป็นการแสดงรายงานเกี่ยวกับสมาชิกที่ขอกู้เงินประจำเดือนที่ กำหนด พร้อมทั้งรายละเอียดหนี้คงค้างของสมาชิกแต่ละราย

แสดงขอดตัดบัญชีเงินเดือน เป็นการแสดงรายงานเกี่ยวกับการตัดบัญชีเงินเดือนของ สมาชิกแต่ละรายทั้งหมด ส่งไปยังฝ่ายบัญชีและการเงินของโรงเรียนพณิชยการลานนาเชียงใหม่ เพื่อทำการตัดบัญชีเงินเดือนของสมาชิก และโอนเงินส่วนที่ตัดบัญชีเงินเดือนเข้าบัญชีเงินฝาก ธนาการของกองทุน

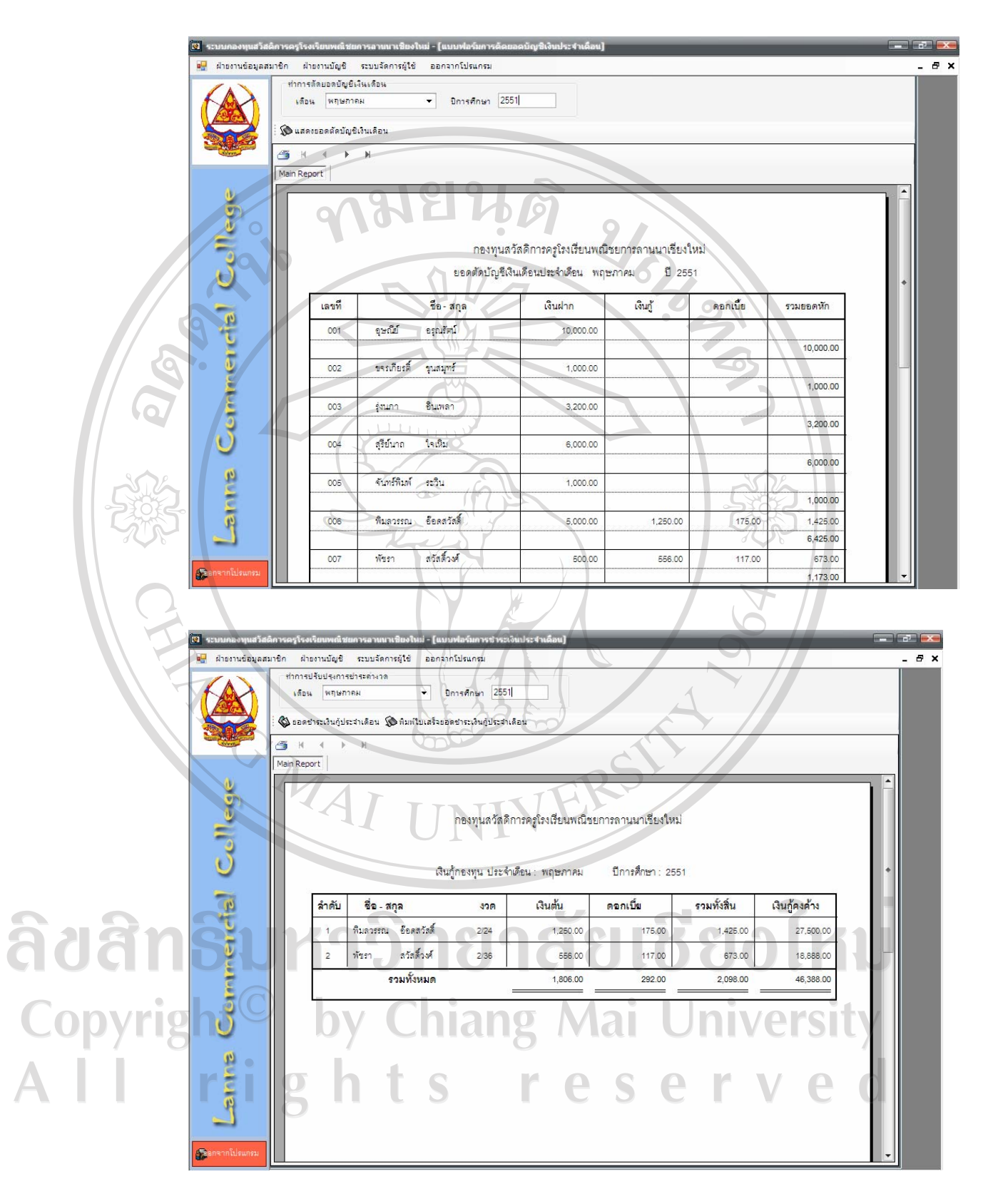

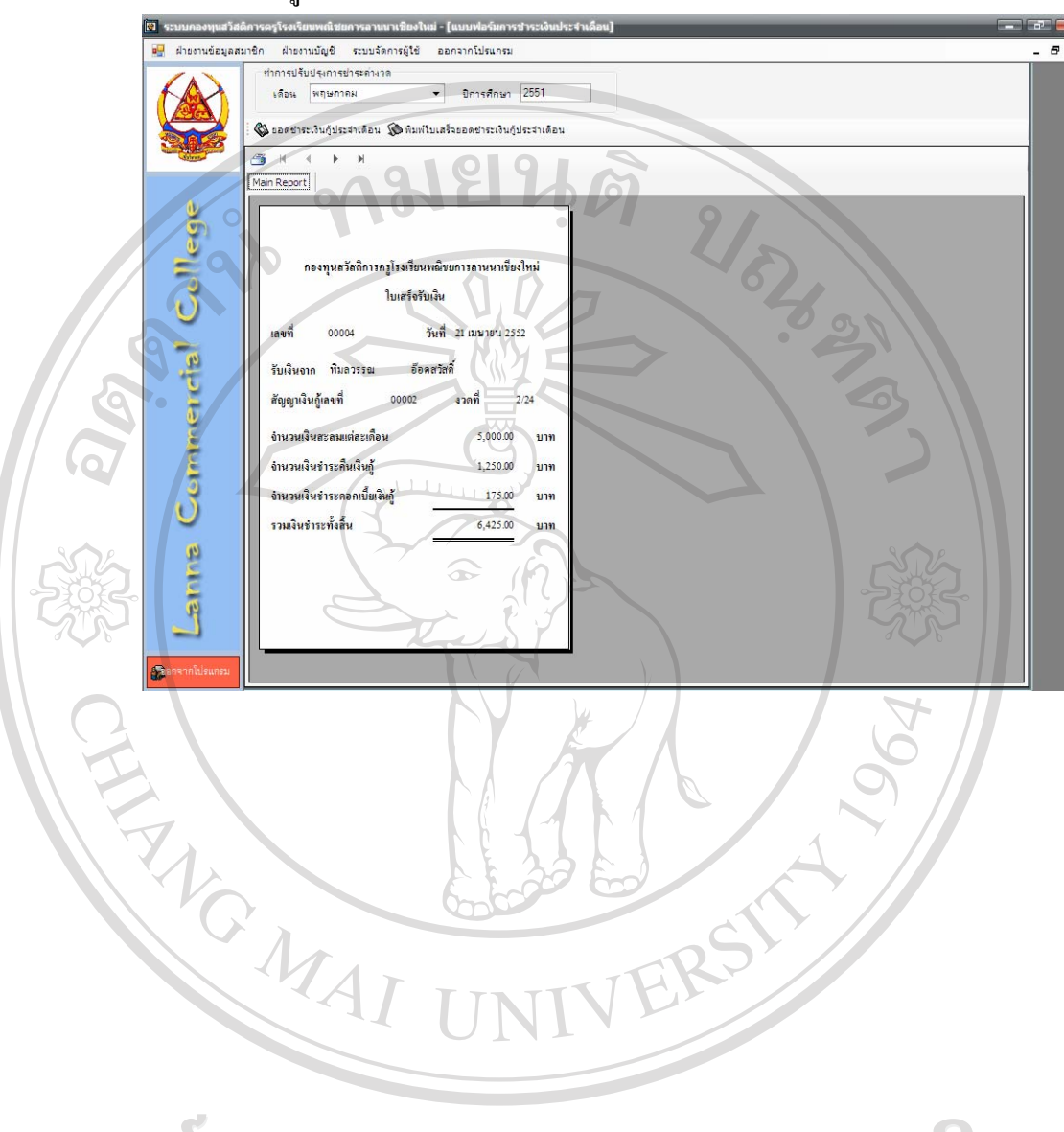

ในขั้นตอนนี้ ผู้ใช้จะสามารถพิมพ์ใบเสร็จรับเงินประจำงวคให้แก่สมาชิกด้วย

### 1.5 ปิดยอดเงินกู้คงค้างของสมาชิก

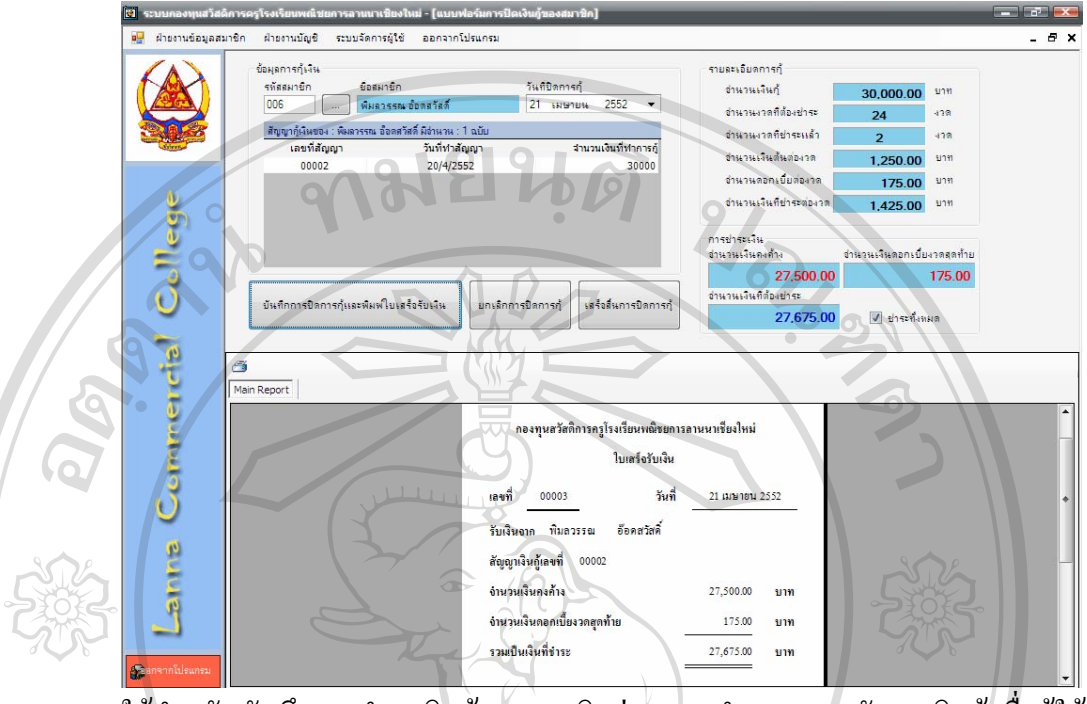

ใช้สำหรับบันทึกการชำระเงินกู้ของสมาชิกก่อนครบกำหนดตามสัญญาเงินกู้ เมื่อผู้ใช้ กำหนดรหัสของสมาชิกที่กู้เงิน จอภาพจะแสดงเลขที่สัญญาเงินกู้ของสมาชิกรายนั้น ๆ หลังจากนั้น ให้เลือกเลขที่สัญญาที่สมาชิกต้องการปิดบัญชีก่อนกำหนด จอภาพ จะแสดงรายละเอียดยอดคงค้าง ทั้งหมดที่ต้องชำระในวันที่ขอทำการปิดบัญชีก่อนกำหนด หากสมาชิกต้องการปิดบัญชีเงินกู้ตาม สัญญาที่กำหนด จะต้องชำระจำนวนเงินคงค้าง บวกด้วยจำนวนเงินดอกเบี้ยงวดสุดท้าย เป็นจำนวน เป็นที่ต้องชำระทั้งสิ้น หลังจากนั้นให้กดปุ่ม บันทึกการปิดการกู้ โปรแกรมจะทำการปิดบัญชีเงินกู้ ตามหมายเลขสัญญา และทำการปรับปรุงรายละเอียดลูกหนี้เองโดยอัตโนมัติ หากไม่ต้องการให้กด ปุ่มยกเลิก พร้อมทั้งสามารถพิมพ์ใบเสร็จรับเงินให้แก่สมาชิกด้วย

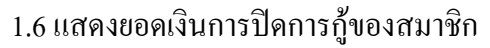

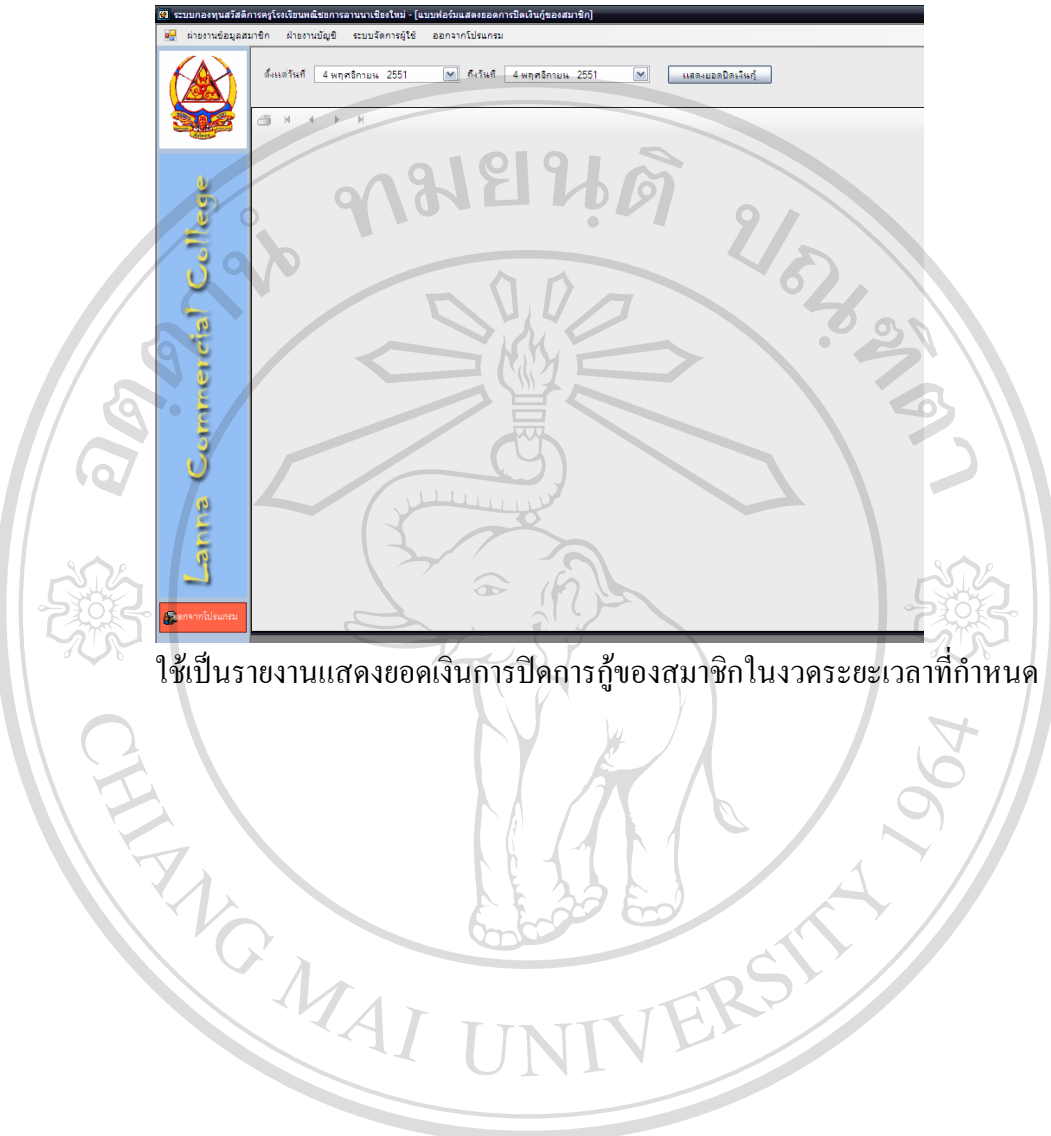

### 1.7 บันทึกการรับเงินและพิมพ์ใบรับเงิน

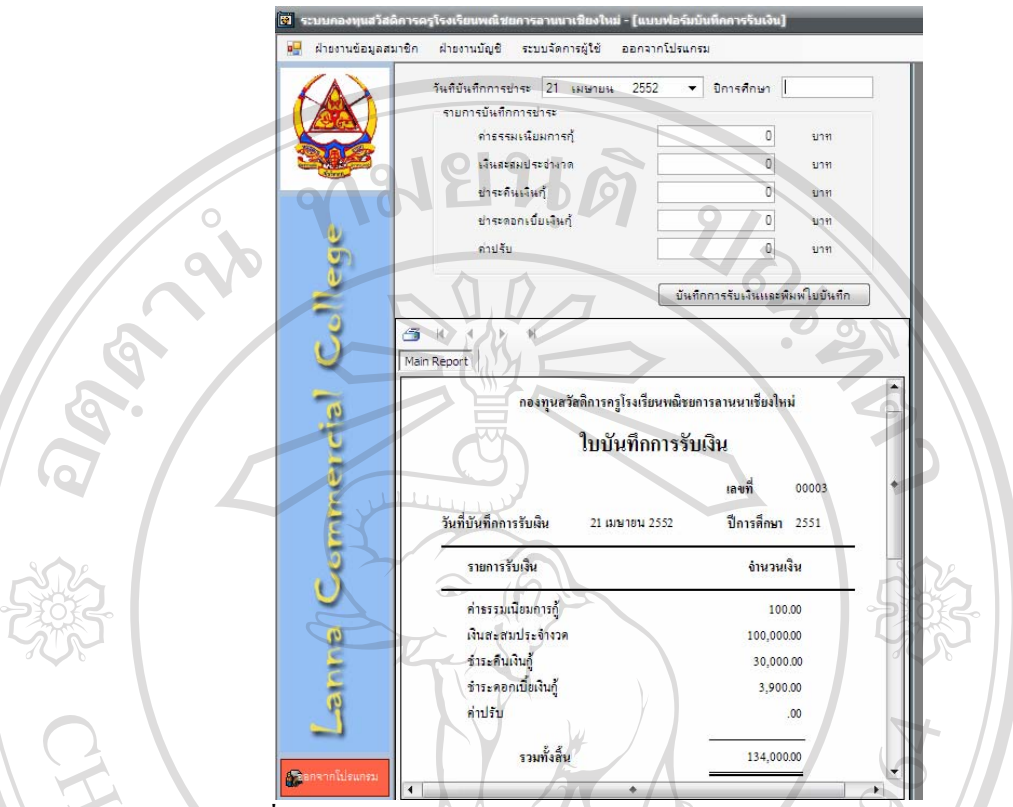

ภายหลังจากที่ทำรายงานตัดบัญชีเงินเดือนของสมาชิกเรียบร้อยแล้ว จะต้องบันทึกรับ เงินจากสมาชิกทั้งหมดที่ได้รับในงวดนี้ เพื่อส่งต่อรายงานไปยังฝ่ายบัญชี และยืนยันยอดกับฝ่าย การเงินในบัญชีเงินธนาการไว้เป็นหลักฐานการรับเงินต่อไป

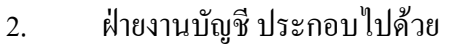

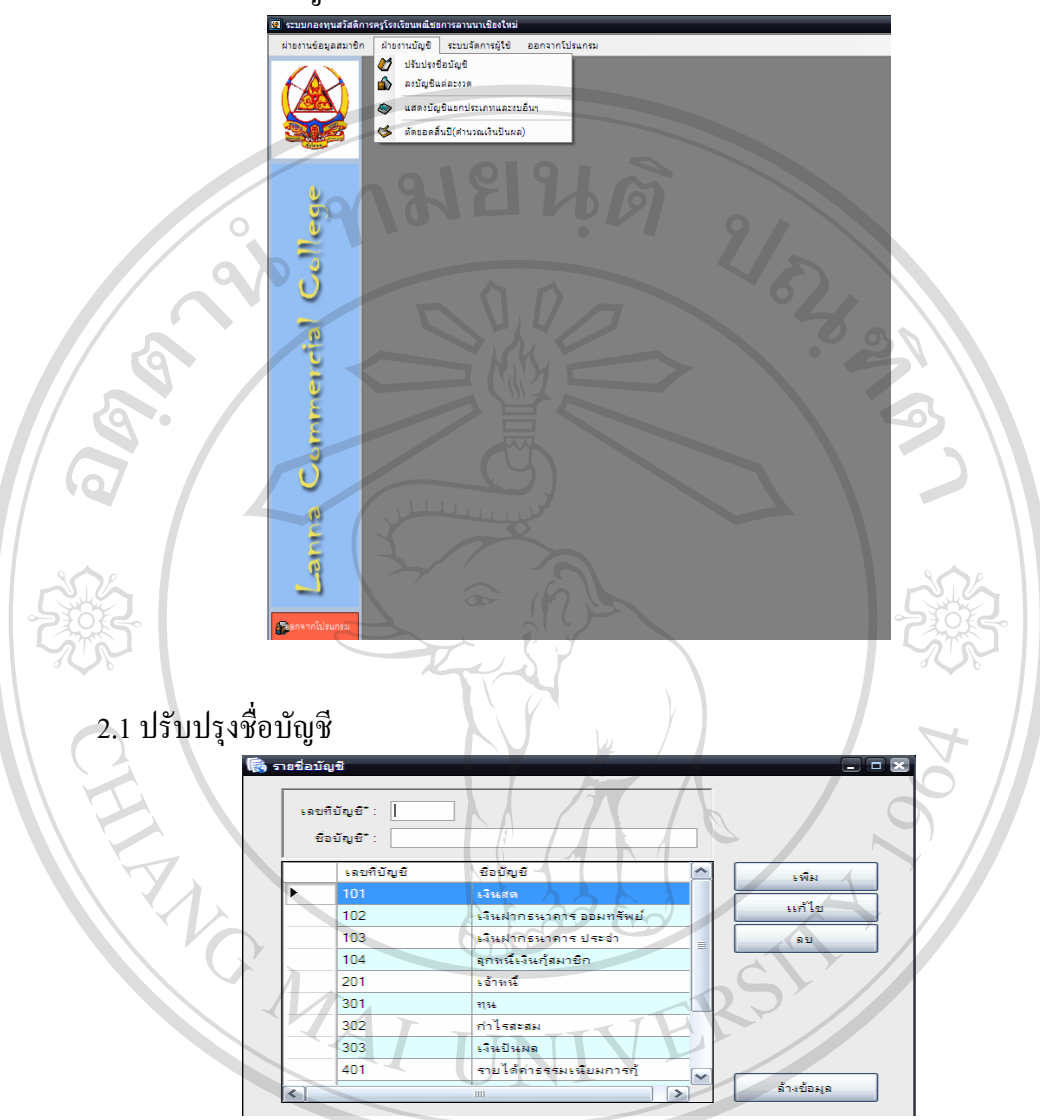

ใช้สำหรับการเพิ่ม แก้ไข หรือลบเลขที่บัญชี โดยกำหนดเลขที่บัญชี และชื่อบัญชีที่ ต้องการ แล้วกดปุ่ม เพิ่ม หรือแก้ไข แต่หากต้องการจะลบเลขที่บัญชีหรือชื่อบัญชี ให้เลือกเลขที่ บัญชี หรือชื่อบัญชีโดยการ Double Click แล้วตามด้วยปุ่มลบ 2.2 ลงบัญชีแต่ละงวด

อัตโนมัติ

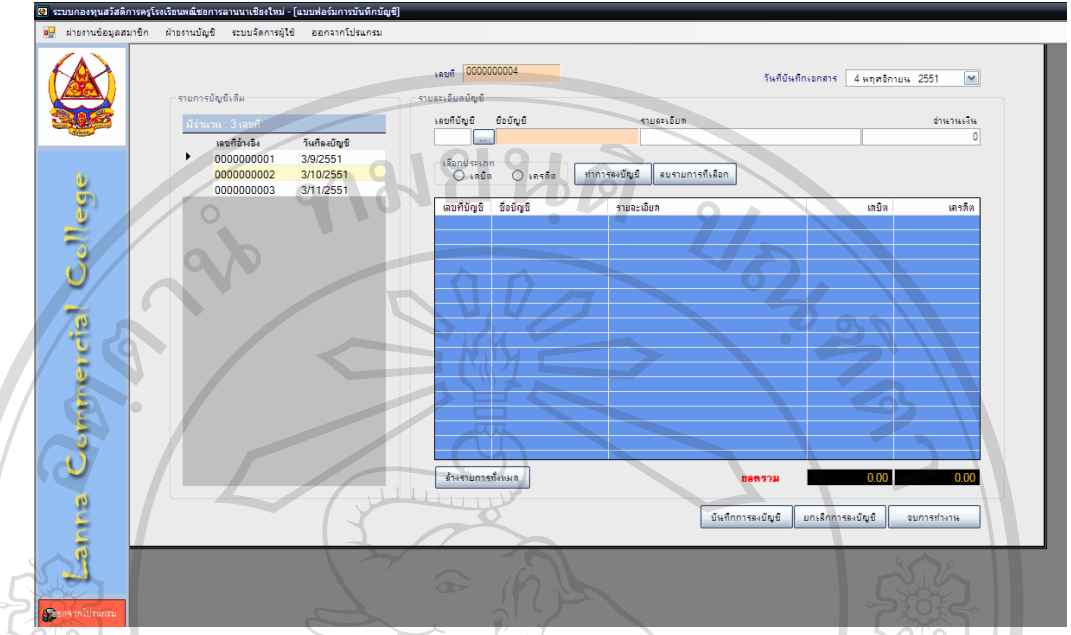

ใช้สำหรับการบันทึกบัญชี โปรแกรมได้อำนวยความสะควกสำหรับผู้ใช้งาน โดยสามารถเลือก เอกสารเดิมที่ได้บันทึกบัญชีไปเรียบร้อยแล้ว มาแสดงบนจอภาพ เพื่อทำการ แก้ไข ลบ หรือ ยกเลิกการบันทึกบัญชีได้ สำหรับในแต่ละงวดบัญชี ผู้ใช้สามารถบันทึกบัญชีได้ดังนี้

เลขที่ หมายถึง เลขที่เอกสารสำหรับการบันทึกบัญชี ในที่นี้โปรแกรมจะกำหนดเลขที่ เอกสารให้โดยอัตโนมัติ

วันที่บันทึกเอกสาร หมายถึง วันที่ที่ทำการบันทึกบัญชี

เลขที่บัญชี หมายถึง รหัสบัญชีที่กำหนดไว้ล่วงหน้าเพื่อทำการบันทึกบัญชี ซึ่งสามารถ เรียกดูได้

ชื่อบัญชี หมายถึง ชื่อบัญชีที่ผู้ใช้ได้เลือกเลขที่บัญชี โปรแกรมจะแสดงชื่อบัญชี

รายละเอียด หมายถึง คำอธิบายรายการที่ทำการบันทึกบัญชี ในที่นี้หมายถึง คำอธิบาย รายการก้าที่เกิดขึ้นในเอกสารนั้น ๆ

จำนวนเงิน หมายถึง จำนวนเงินที่จะทำการบันทึกลงในบัญชีที่ผู้ใช้ได้เลือก เลือกประเภท หมายถึง การกำหนดข้างของบัญชี ในที่นี้คือ เดบิต หรือ เครคิต สำหรับ ชื่อบัญชีที่ผู้ใช้ได้เลือกทำการบันทึก

ปุ่มทำการลงบัญชี หมายถึง ปุ่มที่ผู้ใช้เลือกที่จะทำการบันทึกบัญชีลงในสมุครายวัน ด้านล่าง ปุ่มลบรายการที่เลือก หมายถึง ปุ่มที่ผู้ใช้เลือกที่จะยกเลิกรหัสบัญชี หรือชื่อบัญชีตามที่ เลือกมาแล้ว เพื่อเลือกรหัสบัญชีหรือชื่อบัญชีใหม่

ปุ่มถ้างรายการทั้งหมด หมายถึง ปุ่มที่ผู้ใช้เลือกเพื่อจะยกเลิกรายการทั้งหมดที่แสดง บนสมุดรายวันทั่วไป

ปุ่มบันทึกการลงบัญชี หมายถึง ปุ่มที่ผู้ใช้เลือกเพื่อทำการบันทึกบัญชี และจัดเก็บ ข้อมูลบนจอภาพทั้งหมด เพื่อผ่านไปยังบัญชีแยกประเภททั่วไป หากการบันทึกรายการบัญชีมียอด รวมที่ไม่เท่ากัน โปรแกรมจะไม่ยินยอมให้บันทึกรายการนั้น ๆ จนกว่าจะมีการปรับปรุงให้มียอดเด บิตและเครดิตที่เท่ากันเท่านั้น

> ปุ่มยกเลิกการลงบัญชี หมายถึง ปุ่มที่ผู้ใช้เลือกเพื่อทำการยกเลิกการบันทึกบัญชี ปุ่มจบการทำงาน หมายถึง ปุ่มที่ผู้ใช้เลือกเมื่อสิ้นสุดการทำงานบนเมนูนี้

> > 551 💌 ถึงกันที่ (4 พฤศจิกายน 2551 💌 🕼 แสดงงบบทลลอง 🕼 แสดงงบกำไร้ขาดทุน 🎼 แสดงงบดูล 🎲 รบการทำงาน

2.3 แสดงบัญชีแยกประเภทและงบอื่น ๆ

## ตัวอย่างรายงานบัญชีแยกประเภท

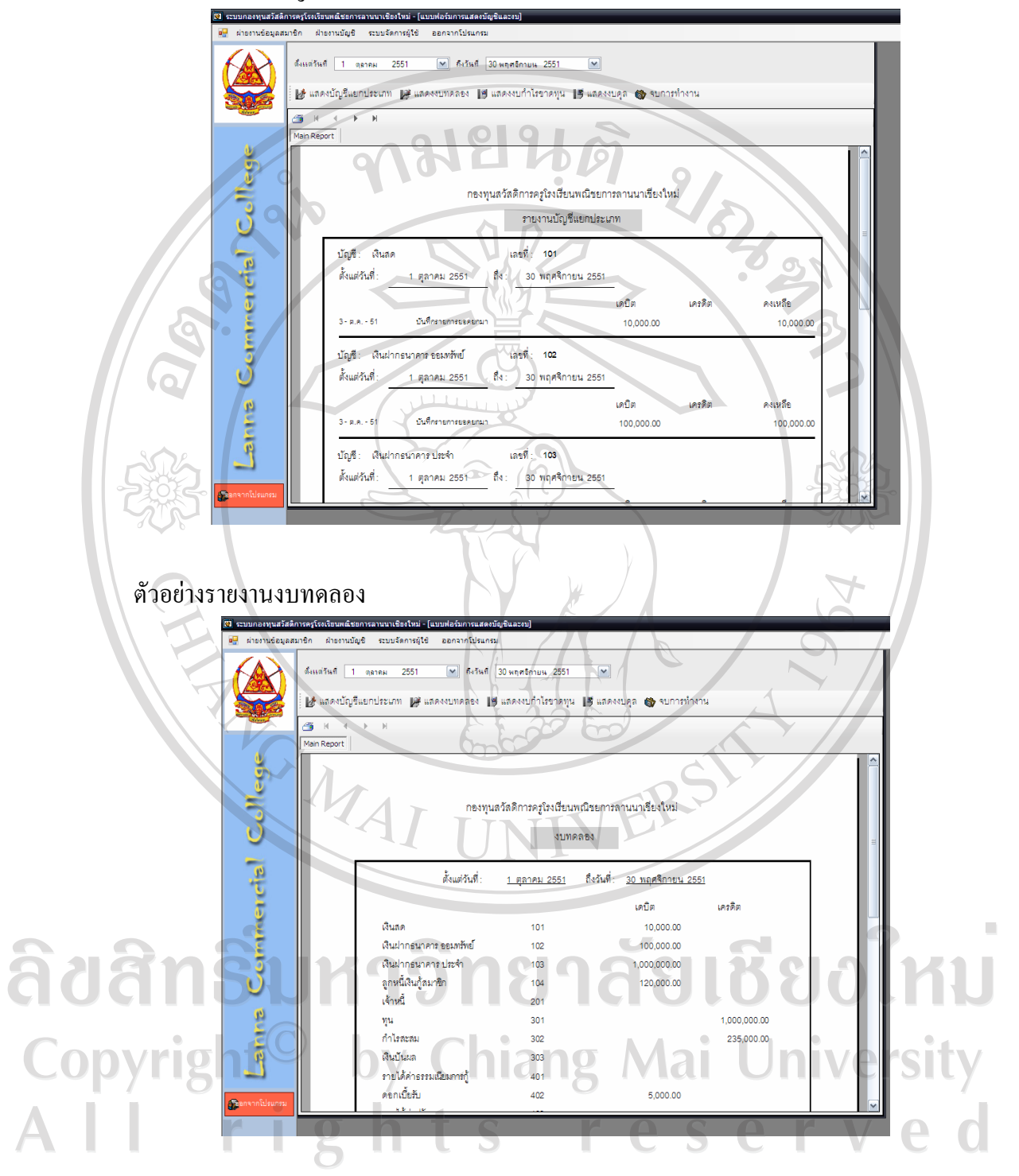

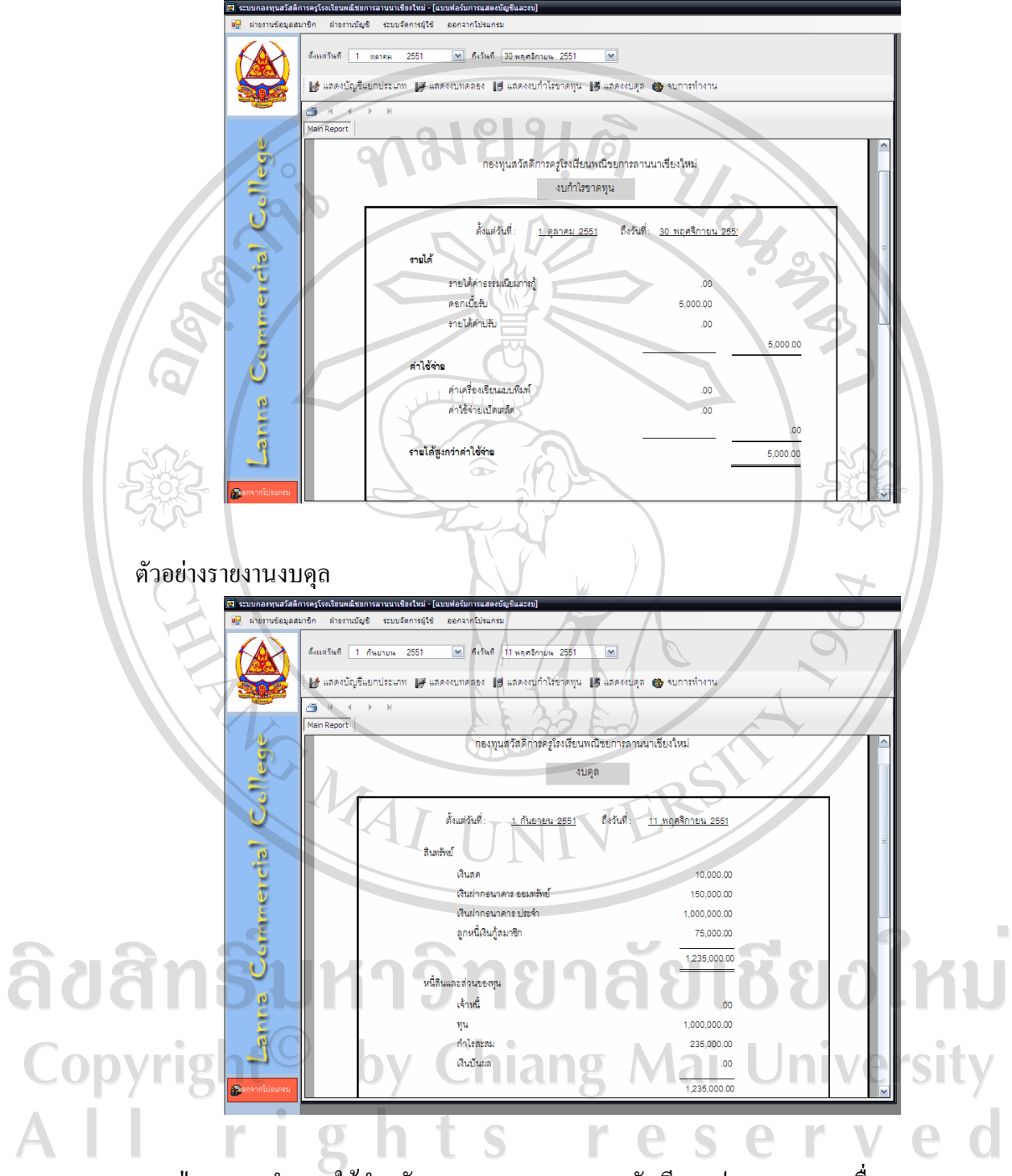

ปุ่มจบการทำงาน ใช้สำหรับออกจากเมนูการแสดงบัญชีแยกประเภทและงบอื่น ๆ เมนูตัดยอดสิ้นปีและคำนวณเงินปันผล ใช้สามารถใช้ได้เมื่อสิ้นงวดบัญชีเพียงครั้งเดียวเท่านั้น เพื่อ ทำการคำนวณเงินปันผล

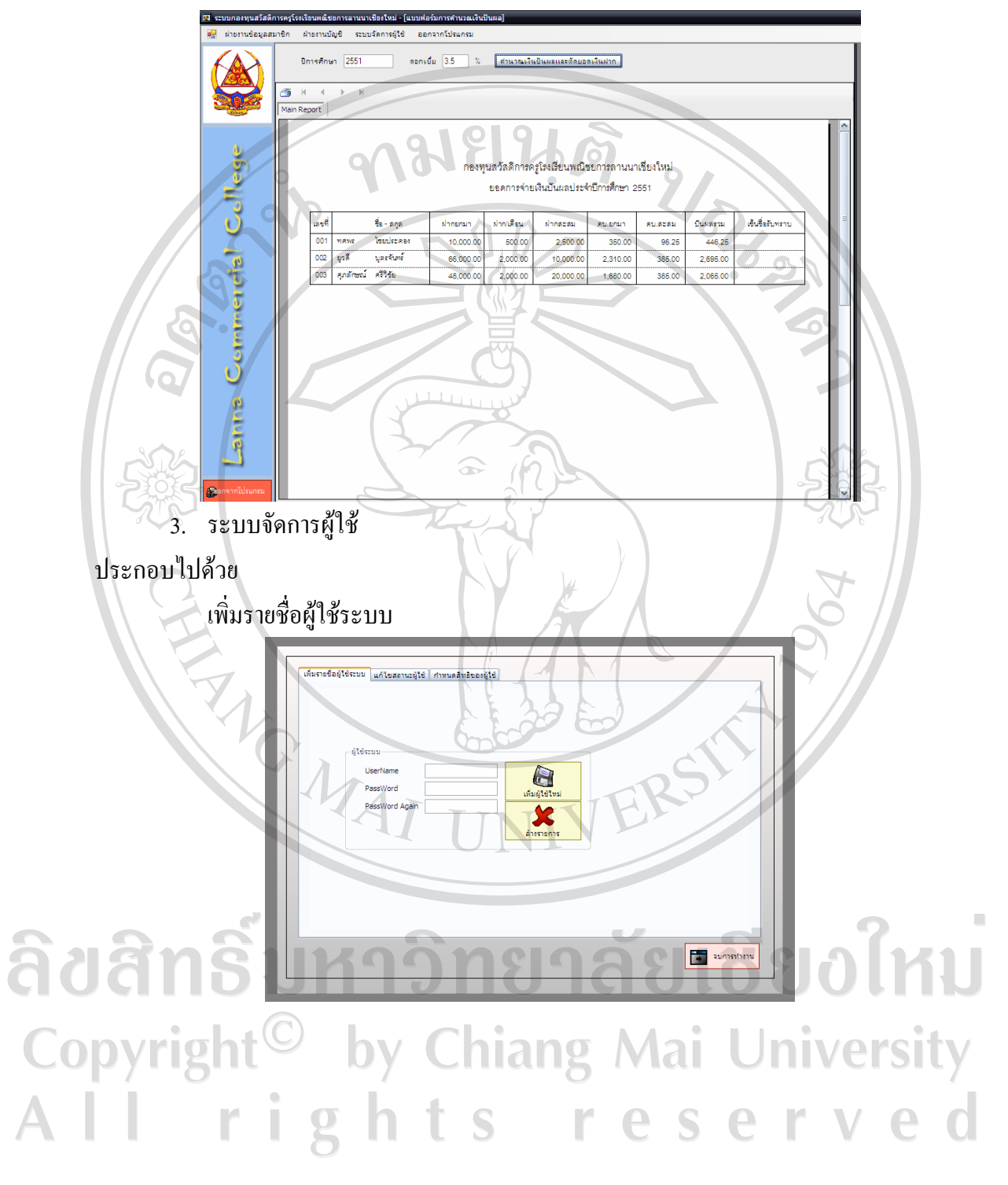

์ตัวอย่างรายงานแสดงยอดการจ่ายเงินปันผลประจำปีประจำปี

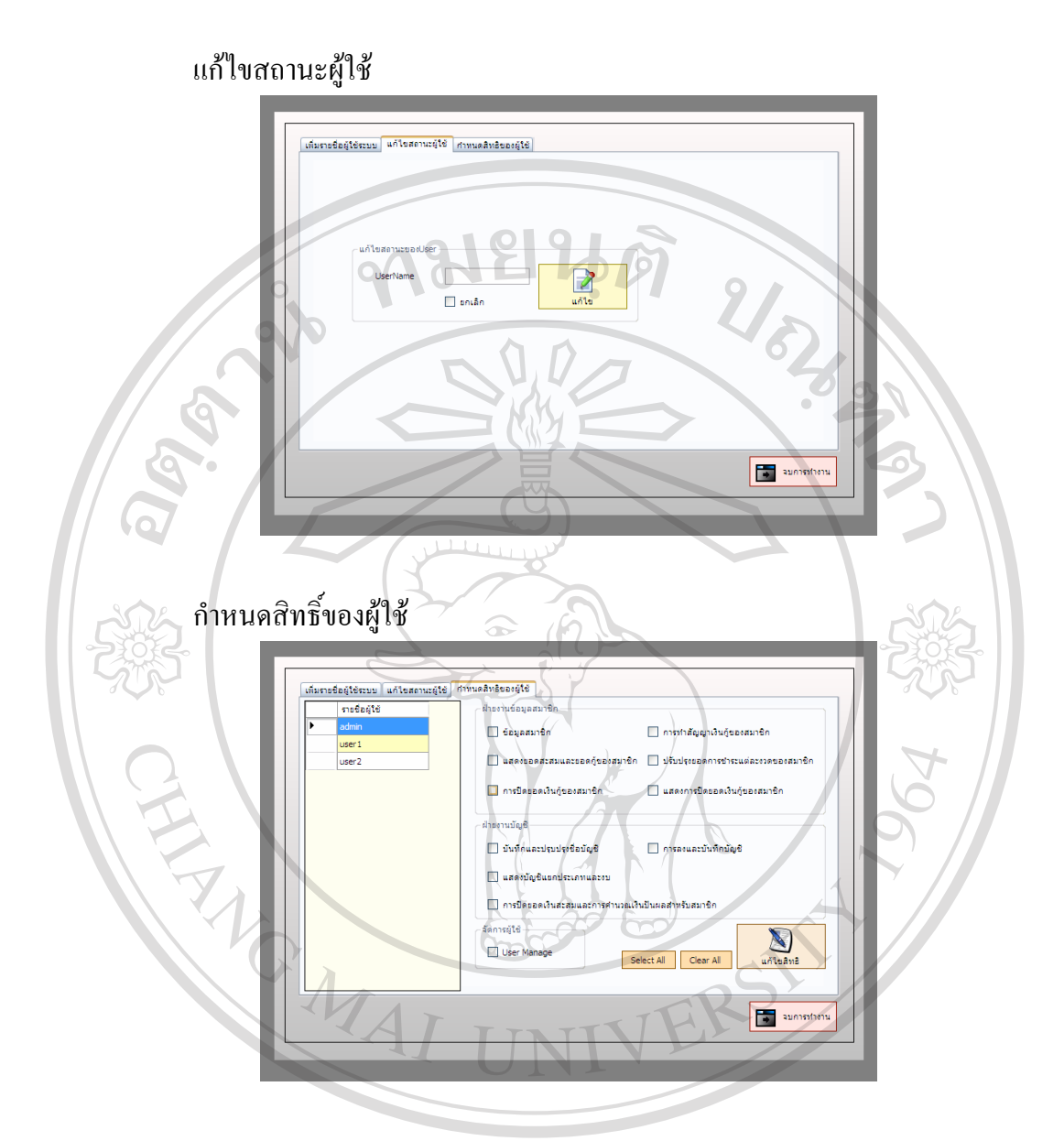

## ประวัติผู้เขียน

| ชื่อ             | นายทศพร ไชยประกอง                                      |
|------------------|--------------------------------------------------------|
| วัน เดือน ปีเกิด | 26 กันยายน 2513                                        |
| ประวัติการศึกษา  | สำเร็จการศึกษามัธยมศึกษาตอนต้น โรงเรียนมงฟอร์ตวิทยาลัย |
|                  | ปีการศึกษา 2527                                        |
|                  | สำเร็จการศึกษาประกาศนียบัตรวิชาชีพชั้นสูง              |
|                  | โรงเรียน พณิชยการถานนา เชียงใหม่ ปีการศึกษา 2532       |
| 302              | สำเร็จการศึกษาปริญญาบัญชีบัณฑิต มหาวิทยาลัยพายัพ       |
|                  | ปีการศึกษา 2536                                        |
| ประวัติการทำงาน  | พ.ศ. 2536 – ปัจจุบัน ครูผู้สอน วิชาการบัญชี            |
|                  | โรงเรียนพณิชยการลานนา เชียงใหม่                        |
| EZ,              |                                                        |
| MA               | I UNIVERS!                                             |